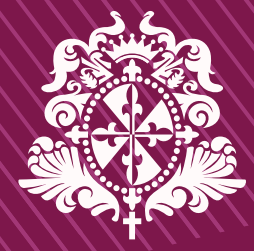

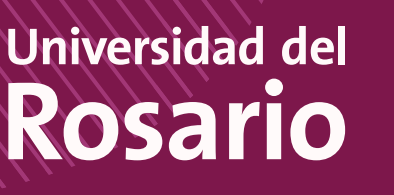

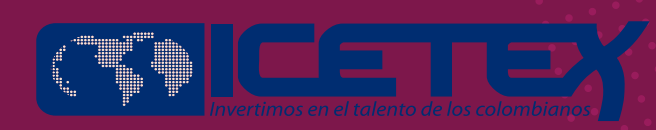

C

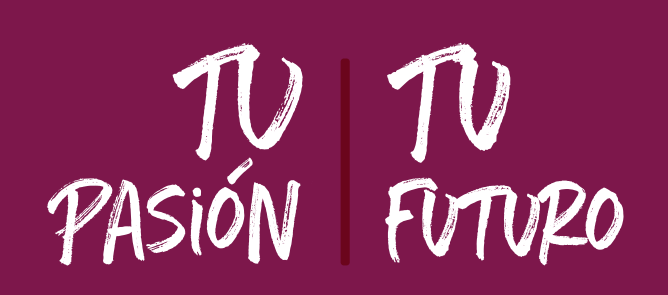

• RENOVACIÓN • 5

CRÉDITO

ICETEX

# Ahora renovar tu crédito ICETEX es muy fácil, ten presente el siguiente instructivo:

## Ingresa AQUÍ para iniciar el proceso.

Inicia sesión con el correo institucional.

| Usuario: |
|----------|
|          |
| Clave:   |
|          |
|          |

Seleccionar Nuevo caso. Servicios en línea

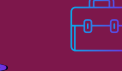

## Causal RENOVACIÓN ICETEX y diligenciar el formulario.

| po de identificación:                  | Cédula de Oudadania      | Número de identificación: |                      |
|----------------------------------------|--------------------------|---------------------------|----------------------|
| Datos del Estudia                      | nte                      |                           |                      |
| <ul> <li>Información del</li> </ul>    | estudiante               |                           |                      |
| Nombre completo                        | Número de identificación | Celular                   | Correo institucional |
| ibudiante correcto?:                   |                          | O SI No                   |                      |
| Servicios a Solicit                    | r -                      | _                         |                      |
| <ul> <li>Servicio requeri</li> </ul>   | do                       |                           |                      |
| Programa destino:<br>Tipo de servicio: | RENOVACIÓN ICETEX        |                           |                      |

Siguiente

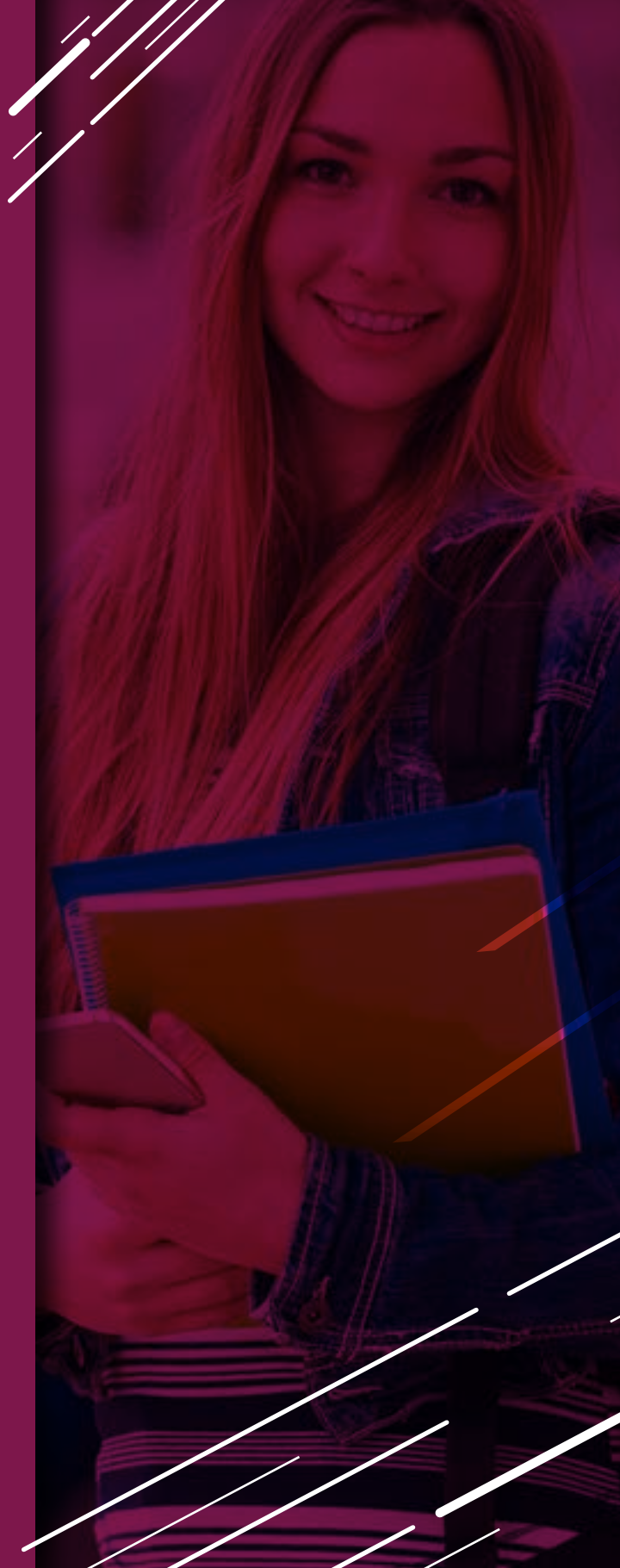

### **Documentos Requeridos:**

#### Recibo de pago UR

| Ninalisa<br>17 Marillianista<br>Pacialo Pict, Folianta |       |          | Pari in column<br>Periode confidence |       |      |  |
|--------------------------------------------------------|-------|----------|--------------------------------------|-------|------|--|
| CORNER                                                 | Same. | CONCEPTO |                                      | (4909 | 1000 |  |
|                                                        |       |          |                                      |       |      |  |
| -                                                      |       |          | The second party                     |       |      |  |

Formulario ICETEX

Recuerda diligenciar correctamente el formulario de crédito ICETEX, teniendo presente las siguientes recomendaciones.

1- Diligenciar únicamente la hoja 1 y 2 como lo muestra la imagen.

#### Hoja 1

Como constancia de mi deseo de renovar el crédito con el Icetex para el 2 semestre de 2020, firmo en la ciudad de el día

AUTORIZACIÓN DE CONSULTA EN CENTRALES DE RIESGO, IES ENTIDADES DE DERECHO PUBLICO Y/O EMPRESAS DE CARÁCTER PRIVADO

Hoja 2

Firma. N Documento: CEDULA DE CIUDADANIA No. RECIBE (IES)

2- Calidad de imagen al momento de digitalizar el documento.3- Formato de renovación completo (no se aceptan hojas recortadas).

Nota: si presentas inquietudes con el proceso de renovación de crédito ICETEX no dudes en comunicarte al 2970200 opción 3 opción 1.

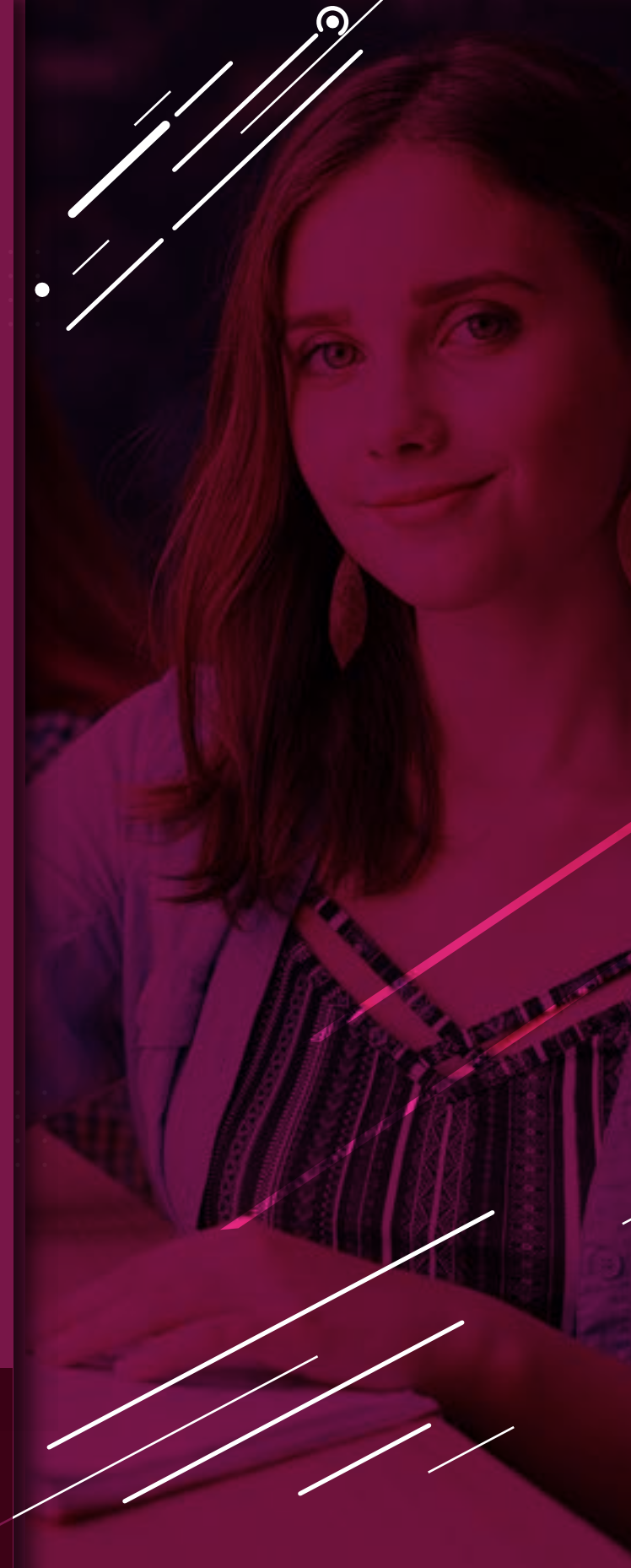